# **Réalité Augmentée avec AUGMENT**

#### **A- Préalable**

Créer un nouveau dossier intitulé "**4eme**XilotYactivite12" dans U:perso de l'élève ayant enregistré la modélisation 3D retenue pour être présentée à la famille Dupont.

## B- Création d'un fichier du modèle SweetHome 3D exploitable par Augment

| 1 | Depuis <b>SweetHome 3D</b> , exporter au format OBJ le modèle 3D retenu<br>pour être présenté à la famille Dupont :<br>>barre de menu>Vue 3D>Exporter au format OBJ(a)>Enregistrer<br>dans le dossier <b>"4emeXilotYactivite12</b> " sous le nom de fichier | activite11.sh3d - Sweet Hor Fichier Edition Meubles Plan     Edition Meubles Plan     Bereau     Chambre     Cusine     Divers     Bereau     Divers     Bereau     Cusine     Divers | me 3D<br>Vue 3D ScratchHome Aide<br>Vue aérienne<br>Visite virtuelle<br>Modifier le visiteur virtuel<br>Enregistrer le point de vue<br>Aller au point de vue                                                                                                    |
|---|----------------------------------------------------------------------------------------------------|----------------------------------------------------------------------------------------------------|----------------------------------------------------------------------------------------------------|
|   | "activite12"(b).                                                                                                    | Extérieur     Lumières     Lumières     Portes et fenêtres     Salle de bain     Salon     Véhicules                                                                                  | Supprimer des points de vue Afficher dans une fenêtre sépar Afficher tous les niveaux Afficher le niveau sélectionné Modifier la vue 3D                                                                                                    |
|   | (b) Nom du fichier : activite 12.obj Enregistrer<br>Bureau Type de fichier : OBJ - Wavefront V Annuler                                                                                                    | (a)                                                                                                    | Créer une photo<br>Créer des photos aux points de<br>Créer une vidéo<br>Exporter au format OBJ                                                                                                    |
| 2 | Depuis l' <b>Explorateur de fichiers</b> de<br>Windows, créer un fichier ZIP (compressé) de<br>tous les fichiers obtenus lors de<br>l'exportation au format OBJ :                                                                                           | u Bureau                                                                                                    | Taille<br>4 Ko<br>8 212 Ko<br>61 Ko                                                                                                    |
|   | <ul> <li>&gt;sélectionner tous les fichiers contenus<br/>dans le dossier</li> <li>"4emeXilotYactivite12"&gt;clic droit sur la<br/>sélection&gt;7-Zip&gt;Ajouter àzip(c).</li> <li>(c)</li> <li>(c)</li> </ul>                                               | > hantomPDF s Protection Cloud iip Express)                                                                                                    | Extraire les fichiers<br>Extraire les<br>Extraire vers "^,"<br>Contrôler l'archive<br>Ajouter à l'archive<br>Compresser et envoyer par courriel<br>Ajouter à "4eme2ilot5activite12.7z"<br>Compresser vers "4eme2ilot5activite1<br>Ajouter à "4eme2ilot5activite1 |

### C- Création de la solution de réalité augmentée avec Augment

| 1 | Se connecter au service en ligne Augment :<br>>site technopc>coin élève> (d)>renseigner<br>dans la boîte "Log in" le nom d'utilisateur<br>"technologiepc", le mot de passe (à demander au professeur)<br>et cocher, si présent, "je ne suis pas un<br>robot">s'identifier (Log in)(e).                        | Con Elèves Con Pofesseur<br>e mo<br>de c<br>sez<br>6'2<br>(d)<br>Con Elèves Con Pofesseur<br>4ene<br>MyxyBox.<br>Cu C MEN<br>(c)<br>(c)                                                                                                    | Leg In Criste your account<br>technologepe<br>University of the subs pass on robot<br>Comparison<br>Comparison |
|---|----------------------------------------------------------------------------------------------------|----------------------------------------------------------------------------------------------------|----------------------------------------------------------------------------------------------------|
| 2 | Depuis Augment, ajouter votre modèle 3D :<br>>menu "∞ All models">clic sur bouton "Add model"(f)>sélection<br>fichier ZIP créé à l'étape B>ouvrir(g)>lorsque le chargement du n<br>est terminé>clic sur le bouton "Save and publish"(h)>confirm<br>unités en cliquant sur le bouton "Confirm unit"(i).<br>(g) | Mundels<br>Nov folder<br>Market KERS<br>Market Market | All models<br>Add model<br>.DAE or .OBJ<br>compressed (J2ip) with<br>textures and materials<br>or .STL or .ZAE or .KMZ<br>Read our 3D guidelines<br>(f)                                                                                                    |

| 3 | Depuis Augment, as<br>>menu "∞ All tracke<br>"IlotY"(j)>dans le cha<br>"4emeXilotYactivite | ssocier un tracker (mar<br>ers"(j)>clic sur bouton<br>amp "Link to" sélection<br>12"(k)>clic sur le bouto                                          | du tracker de votre îlot<br>du tracker de votre îlot<br>ner le modèle 3D de votre îlot<br>on " <b>Save and publish</b> "(I). | <ul> <li>&gt; MY MODELS</li> <li>∞ All models</li> <li>③ Unclassified</li> <li>③ New folder</li> <li>&gt; MY TRACKERS</li> <li>③ ④ ② ② ③</li> </ul> |
|---|--------------------------------------------------------------------------------------------|----------------------------------------------------------------------------------------------------|----------------------------------------------------------------------------------------------------|----------------------------------------------------------------------------------------------------|
|   | (k)                                                                                        | Link to:<br>4emeXilot4activite12<br>4emeXilot1activite12<br>4emeXilot2activite12<br>4emeXilot3activite12<br>4emeXilot4activite12<br>Essaiprocedure | 3D model URL Folder                                                                                                    | (j)<br>(l) Cancel 🛙 Save and publish                                                                                                    |
| 4 | Se déconnecter>bou                                                                         | iton " <b>Log out</b> " (en bas à g                                                                                                    | gauche).                                                                                                    |                                                                                                    |

# D- Figer la position du modèle 3D au dessus du tracker.

| 1 | Depuis la <b>tablette</b> se connecter au compte Augment " <b>technologiepc</b> " :<br>Lancer l'application Augment<br>d'utilisateur " <b>technologiepc</b> ", le mot de passe (à demander au professeur) et se connecter. |                                                                                                    |  |  |
|---|----------------------------------------------------------------------------------------------------|----------------------------------------------------------------------------------------------------|--|--|
| 2 | Depuis l' <b>application Augment</b> , figer dans la position de votre choix le modèle 3D au dessus du tracker :                                                                                                    | Pour déplacer le modèle :                                                                                |  |  |
|   | >lorsque la synchronisation est terminée, sélectionner votre<br>modèle " <b>4emeXilotYactivite12</b> " et viser avec la caméra de la<br>tablette le tracker (attention à ne pas être trop loin)>utiliser le bouton         | Pour faire tourner le modèle<br>sur lui même : (glisser deux doigts<br>verticalement ou horizontalement) |  |  |
|   | "Rotation" et l'écran tactile pour positionner le modèle 3D au dessus du tracker(m)>lorsque la position vous convient, bouton "Paramètre" puis "Figer la position" sur oui et enfin "OK" (on ne                            | Pour zoomer/dézoomer :<br>(glisser deux doigts pour ouvrir/fermer<br>la pince qu'ils forment)            |  |  |
|   | figera pas la rotation et l'échelle pour laisser la possibilité à l'utilisateur de faire tourner le modèle et de zoomer).                                                                                                  | (,                                                                                                    |  |  |
| 3 | Se déconnecter et fermer l'application.                                                                                                    |                                                                                                    |  |  |